## Reserving a Group Exercise Class on a Computer

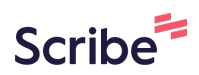

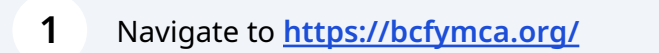

2 Click "MY ACCOUNT" in the upper right hand corner of the website header

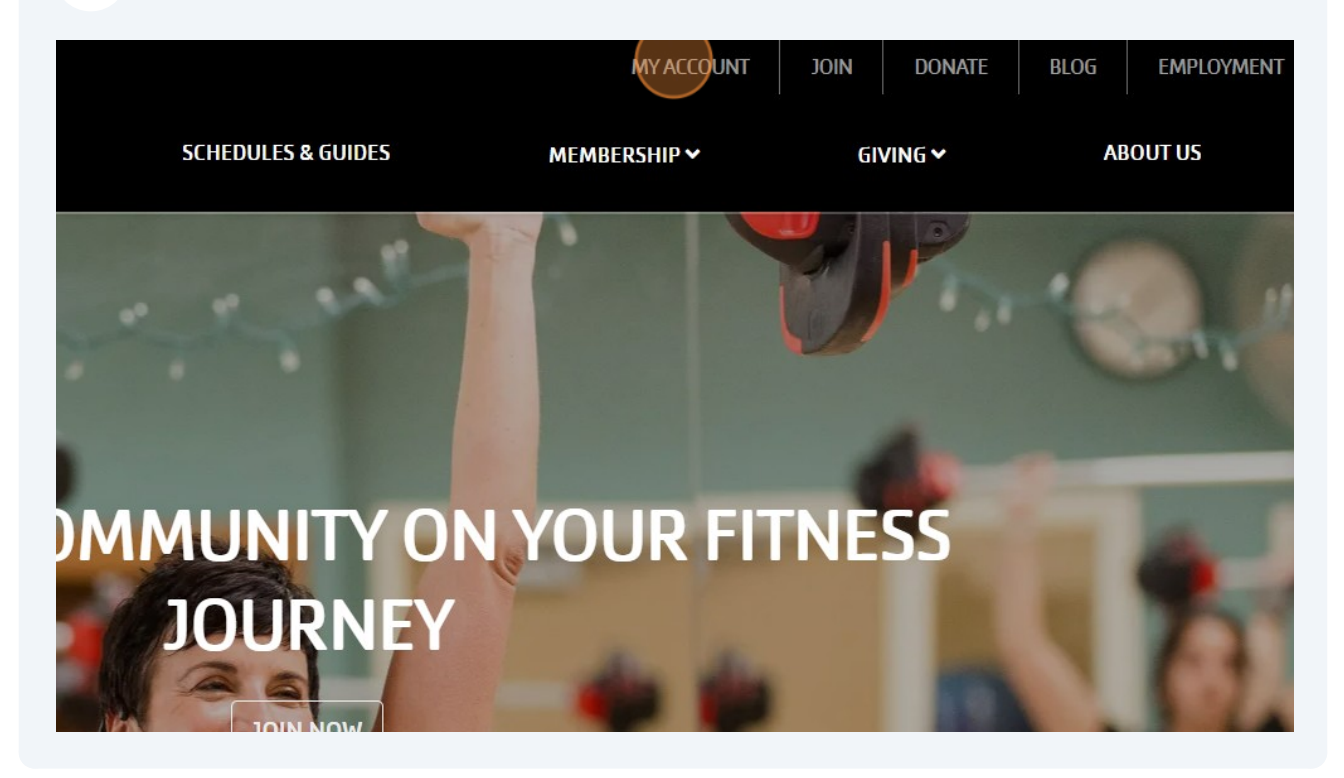

Enter your information into the "Email or Phone Number" field and click "SUBMIT" (this is the same login information you use to login to the mobile app).

|              |                                                                                                    | Programs              |
|--------------|----------------------------------------------------------------------------------------------------|-----------------------|
|              | Login or find your account<br>Not sure if you have an account? Enter your email or<br>phone number to get started!<br>Email or Phone Number<br>NSasala |                       |
| Have questic | Browse for Programs<br>ons or need assistance? Send an email to membership@bcfvmca.org! To unlock vour account. ca                                     | ll vour local Y. Rose |

| 4 Enter y | our password and click "LOGIN"                                                                                                    |
|-----------|----------------------------------------------------------------------------------------------------|
| 2 Guest   | Prc                                                                                                    |
|           | Enter your password                                                                                                    |
|           | Password                                                                                                    |
|           |                                                                                                    |
|           | Keep me logged in                                                                                                    |
|           | Try another email address or phone                                                                                                    |
|           | LOGIN                                                                                                    |
|           | Forgot your password?                                                                                                    |
|           | Browse for Programs                                                                                                    |
|           |                                                                                                    |
|           | Have questions or need assistance? Send an email to membership@bcfymca.org! To unlock your account, call your k<br>452-9122. Butler YMCA: (724) 287-4733. |
|           |                                                                                                    |

3

**5** On the account dashboard page, click "Group Ex"

## **Butler County Family YMCA**

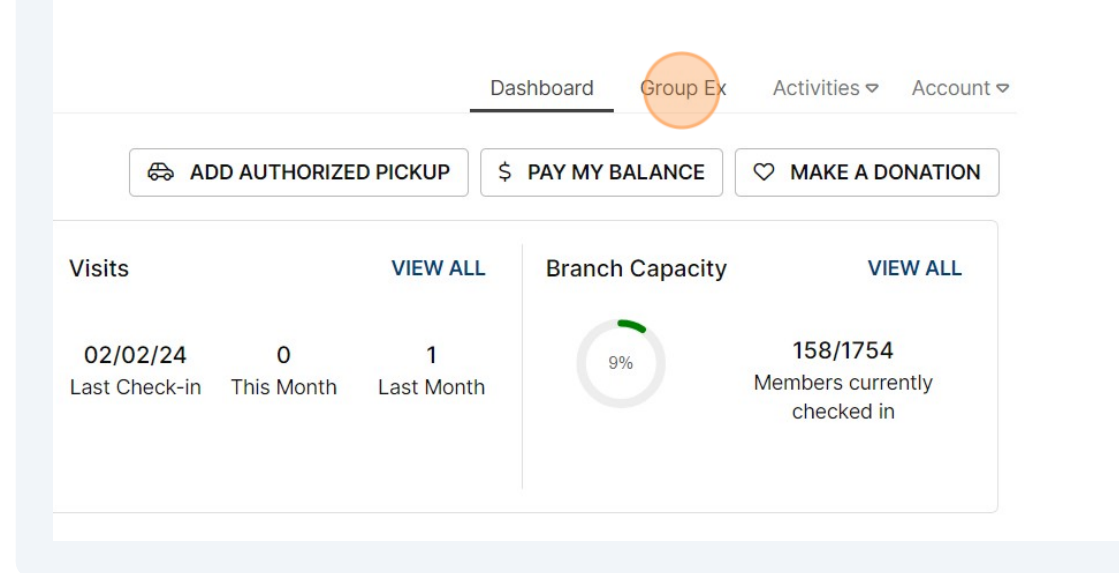

## **6** Find the class you'd like to reserve and click "RESERVE"

| Rose E. Schneider<br>Family YMCA<br>Warm Water Pool                       | 10:00 AM -<br>11:00 AM | Karin Summers      | See More | WAITLIST<br>8 of 10 open |
|---------------------------------------------------------------------------|------------------------|--------------------|----------|--------------------------|
| Rose E. Schneider<br>Family YMCA<br>Studio B                              | 10:15 AM -<br>10:45 AM | Judith Ellis       | See More | RESERVE<br>17 of 20 open |
| Rose E. Schneider<br>Family YMCA<br>Studio A                              | 10:15 AM -<br>11:15 AM | Cheryl Nehr        | See More | RESERVE<br>17 of 30 open |
| Rose E. Schneider<br>Family YMCA<br>Strength&Conditioning<br>(downstairs) | 10:45 AM -<br>11:15 AM | Sarah<br>Brelowski | See More | RESERVE<br>1 of 10 open  |
| Rose E. Schneider<br>Family YMCA                                          | 11:30 AM -<br>12:15 PM | Kelly Riddle       | See More | RESERVE                  |

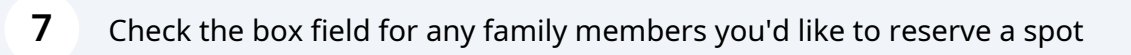

| 은 Nick Sasala                                                                                                    |                                                                                                    |
|----------------------------------------------------------------------------------------------------|----------------------------------------------------------------------------------------------------|
| Zumba<br>Rose E. Schneider F<br>Zumba   Studio A<br>Mon, 25th March - 1 ho<br>10:15 AM - 11:15 AM<br>17 of 30 open | Family YMCA<br>our<br>pers for Reservation                                                                           |
| <ul> <li>Nick Sasala</li> <li>Jenna Sasala</li> <li>Lucy Sasala</li> </ul>                                         |                                                                                                    |
| н                                                                                                    | ave questions or need assistance? Send an email to membership@bcfymca.org! To u<br>452-9122. Butler YMCA: (724) 287- |
|                                                                                                    |                                                                                                    |
| 8 Click "RESERVE"                                                                                                  |                                                                                                    |
|                                                                                                    |                                                                                                    |
|                                                                                                    | BACK                                                                                                    |
| embership@bcfymca.org! To unlock your account, call you<br>122. Butler YMCA: (724) 287-4733.                       | ur local Y. Rose YMCA: (724)                                                                                         |

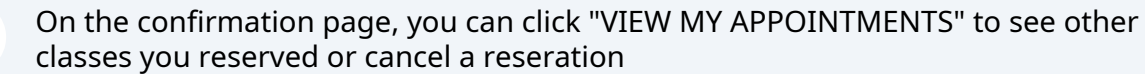

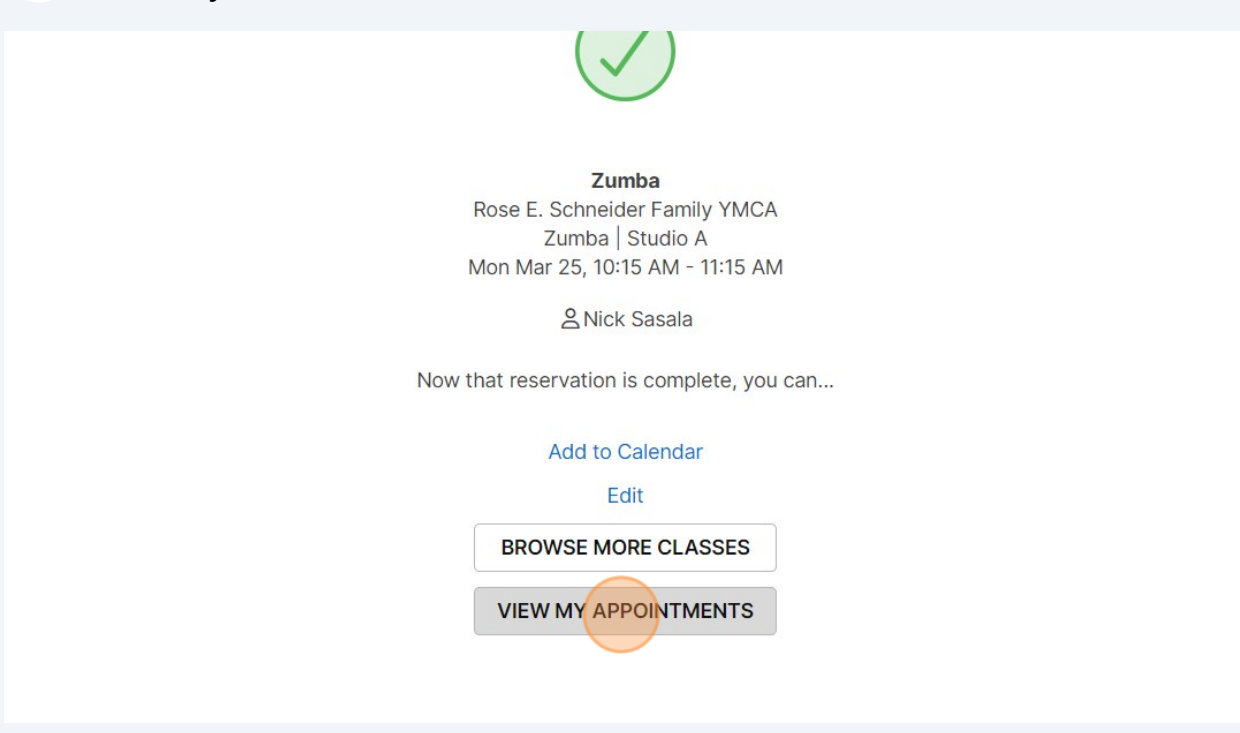

**10** To cancel a class, find the class in your appointments and click "Cancel"

| the                                                                                                    | Butler County Family YMCA                                                                                          |
|----------------------------------------------------------------------------------------------------|----------------------------------------------------------------------------------------------------|
| Nick Sasala                                                                                                    | Dashboard Group Ex Activities Account                                                                              |
| Appointments                                                                                                    |                                                                                                    |
| Current/Upcoming    for All Members                                                                                                    | •                                                                                                    |
| ervices                                                                                                    |                                                                                                    |
| ① There are no upcoming Services for this member.                                                                                                    |                                                                                                    |
| isits                                                                                                    |                                                                                                    |
| Group Exercise Class<br>Zumba<br>Zumba   Studio A<br>March 25, 2024 - 1 hour<br>10:15 AM - 11:15 AM<br>Rose E. Schneider Family YMCA<br>& Nick Sasala | Add to Galendar<br>Edit Appointment<br>Cance                                                                       |
|                                                                                                    |                                                                                                    |
| Have questions or need assistance? Send an email to memb<br>452-9122                                                                                  | bership@bcfymca.org! To unlock your account, call your local Y. Rose YMCA: (724)<br>. Butler YMCA: (724) 287-4733. |

9

## **11** Confirm your cancelation by clicking "YES, CANCEL IT"

| I sure you want to cancel this appointment?                                             |                                               |
|-----------------------------------------------------------------------------------------|-----------------------------------------------|
| Exercise Class                                                                          |                                               |
| Studio A<br>25, 2024 - 1 hour<br>M - 11:15 AM<br>Schneider Family YMCA<br>: Sasala      |                                               |
| NO, KEEP IT                                                                             | Add to Calendar<br>Edit Appointment<br>Cancel |
| nce? Send an email to membership@bcfymca.org! To unlock your account, call your local ' | Y. Rose YMCA: (724)                           |